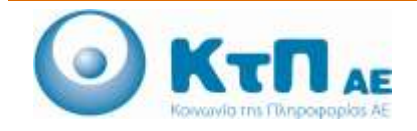

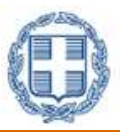

## «Ολοκληρωμένο Σύστημα Παρακολούθησης και Καταγραφής Αλιευτικών Δραστηριοτήτων»

## ΠΙΝΑΚΑΣ ΠΕΡΙΕΧΟΜΕΝΩΝ

| Εφαρμογή Δ  | Απογραφικών Δελτίων                              | 1   |
|-------------|--------------------------------------------------|-----|
| 1.1.Εισαγωγ | יח'                                              | 1   |
| 1.2. Алоү   | ραφικό Δελτίο Μεταποίησης                        | 1   |
| 1.2.1.      | Καταχώρηση Απογραφικού Δελτίου Μεταποίησης       | 1   |
| 1.2.2.      | Αναφορά Απογραφικού Δελτίου Μεταποίησης          | 4   |
| 1.3. Алоү   | ραφικό Δελτίο Υδατοκαλλιεργειών                  | 6   |
| 1.3.1.      | Καταχώρηση Απογραφικού Δελτίου Υδατοκαλλιεργειών | 6   |
| 1.3.2.      | Αναφορά Απογραφικού Δελτίου Υδατοκαλλιεργειών    | .12 |
| 1.4. Алоү   | ραφικό Δελτίο Εσωτερικών Υδάτων                  | .13 |
| 1.4.1.      | Καταχώρηση Απογραφικού Δελτίου Εσωτερικών Υδάτων | .13 |
| 1.4.2.      | Αναφορά Απογραφικού Δελτίου Εσωτερικών Υδάτων    | .16 |

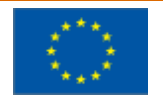

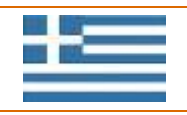

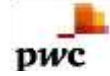

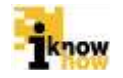

# Εφαρμογή Απογραφικών Δελτίων

#### 1.1. Εισαγωγή

Η εφαρμογή 'Απογραφικά Δελτία' αποτελείται από απλές φόρμες οι οποίες συμπληρώνονται με τα εκάστοτε απογραφικά δεδομένα και αποστέλλονται από τους αντίστοιχους χρήστες και παραλαμβάνονται από τους αρμόδιους χρήστες της Γενικής Διεύθυνσης Αλιείας (ΓΔΑ).

Η εφαρμογή 'Απογραφικά Δελτία' αποτελείται από τις ακόλουθες τρεις φόρμες:

- Απογραφικό Δελτίο Μεταποίησης
- Απογραφικό Δελτίο Εσωτερικών Νερών
- Απογραφικό Δελτίο Υδατοκαλλιεργειών

Για κάθε απογραφικό δελτίο υπάρχουν οι ακόλουθες επιλογές λειτουργικότητας:

- Καταχώρηση δεδομένων απογραφικού δελτίου
- Επισκόπηση αναφοράς απογραφικού δελτίου

Η επισκόπηση ενός απογραφικού δελτίου μπορεί να γίνει από τον ίδιο το χρήστη ο οποίος βλέπει μόνο τα δελτία τα οποία έχει υποβάλει ο ίδιος και από τους αρμόδιους χρήστες της ΓΔΑ οι οποίοι μπορούν να δουν τα απογραφικά δελτία που έχουν υποβάλλει όλοι οι χρήστες.

#### 1.2. Απογραφικό Δελτίο Μεταποίησης

Το Απογραφικό Δελτίο Μεταποίησης συμπληρώνεται σε ετήσια βάση από τις εγγεγραμμένες στο ΟΣΠΑ εμπορικές επιχειρήσεις που εκτελούν δραστηριότητες μεταποίησης. Το δελτίο συμπληρώνεται μία φορά το χρόνο για κάθε εγκατάσταση της εμπορικής επιχείρησης.

#### 1.2.1. Καταχώρηση Απογραφικού Δελτίου Μεταποίησης

Ο χρήστης με ρόλο Εμπορικής Επιχείρησης πλοηγείται στη σελίδα εισόδου της εφαρμογής. Για την είσοδο στην εφαρμογή απαιτείται το ΑΦΜ και ο αντίστοιχος κωδικός πρόσβασης του χρήστη.

| καλωσηρο |                                                                                                    |
|----------|----------------------------------------------------------------------------------------------------|
|          | Eigoõoç<br>Arrendermanikele<br>Mudikot<br>Elecoloç                                                                              |
|          | Apyron systemety contained in anothering     Elifetic interact, systemetry, somethics, interactione     Contained Restlowershop |

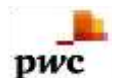

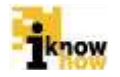

Μετά την πρόσβαση στην εφαρμογή ο χρήστης πατάει στο σύνδεσμο 'Ηλεκτρονικές Αιτήσεις' για να μεταβεί στην αντίστοιχη σελίδα.

| Ηλεκτρονικές Αιτήσεις                                                                                                    |  |  |
|----------------------------------------------------------------------------------------------------|--|--|
| Απογραφικά Δελτία<br>- Ατοροφικά δυλιτετατητε:<br>- Αποροφικά δυλιτετατητε:<br>- Αποροφικά δυλιτι Εποτραφικά Ματικά<br>- Αποροφικά δυλιτι Εποτραφικά Ματικά<br>- Αποροφικά δυλιτι Εποτραφικά Ματικά<br>- Αποροφικά δυλιτι Εποτραφικά Ματικά<br>- Αποροφικά δυλιτι Εποτραφικά Ματικά<br>- Αποροφικά δυλιτι Εποτραφικά Ματικά<br>- Αποροφικά δυλιτι Εποτραφικά Ματικά<br>- Αποροφικά δυλιτι Εποτραφικά Ματικά<br>- Αποροφικά δυλιτι Εποτραφικά Ματικά<br>- Αποροφικά δυλιτι Εποτραφικά<br>- Αποροφικά δυλιτι Εποτραφικά<br>- Αποροφικά δυλιτι Εποτραφικά<br>- Αποροφικά δυλιτι Εποτραφικά<br>- Αποροφικά δυλιτι Εποτραφικά<br>- Αποροφικά δυλιτι Εποτραφικά<br>- Αποροφικά δυλιτι Εποτραφικά<br>- Αποροφικά δυλιτι Εποτραφικά<br>- Αποροφικά δυλιτι Εποτραφικά<br>- Αποροφικά δυλιτι Εποτραφικά<br>- Αποροφικά<br>- Απορο                    |  |  |
| Αναζήτηση Αίτησης<br>- Είλιο Απιτο<br>- Αματοκή Απίλου                                                                                                    |  |  |
| Αναφορές Δελτίων<br>- Αναφοράτος Δετατιών<br>- Αναφοράτος Δελτίων<br>- Αναφοράτος Δελτάνους<br>- Αναφοράτος Δελτάνους<br>- Αναφοράτος<br>- Αναφοράτος<br>- |  |  |

Από αυτή τη σελίδα επιλέγεται το «Απογραφικό Δελτίο Μεταποίησης».

Καταχωρούνται τα στοιχεία των θέσεων εγκατάστασης, μίας ή περισσοτέρων θέσεων, με επιλογή του πεδίου "ΠΡΟΣΘΗΚΗ", που είναι:

- Κωδικός Κτηνιατρικής
- Περιφερειακή ενότητα

Ποοσθήκη Στοινείων Ενικατάστασης

- Πλήρης Διεύθυνση Εγκατάστασης
- Τηλέφωνο
- email

|                               | 13     |   |
|-------------------------------|--------|---|
| Κωδικός κτηνιατρικής          |        |   |
| Περιφερειακή ενότητα          | ΑΘΗΝΩΝ | ~ |
| Πλήρης Διεύθυνση Εγκατάστασης |        |   |
| Τηλέφωνο                      |        |   |
| E-mail                        |        |   |

Επιλέγεται η εγκατάσταση μεταποίησης για την οποία υποβάλλεται το απογραφικό δελτίο. Η λίστα έχει διαθέσιμες προς επιλογή όλες τις εγκαταστάσεις τις οποίες η εμπορική επιχείρηση έχει δηλώσει στα στοιχεία της. Στη συνέχεια καταγράφεται το έτος αναφοράς για το οποίο υποβάλλεται το απογραφικό δελτίο μεταποίησης.

Η εμπορική επιχείρηση μπορεί να υποβάλει μόνο ένα απογραφικό δελτίο, για μια εγκατάσταση, για ένα έτος.

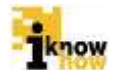

| Επωνυμία             | ΞΠΩΝΥΜΙΑ   |   |
|----------------------|------------|---|
| Επιλογή εγκατάστασης | : Επιλέξτε | ۲ |
| АФМ :                |            |   |
| ΦAΞ :                |            |   |
| Τηλ. :               |            |   |
| Κωδ. Κτηνιατρικής:   |            |   |
| Έτος Αναφοράς        | 0 -        |   |

#### Ακολουθεί η καταχώρηση των στοιχείων παραγωγής.

| Libohilosia w                           | Υλης                  |   | Τελικό Προϊό        | V        |   |
|-----------------------------------------|-----------------------|---|---------------------|----------|---|
| Είδος Αλιεύματος<br>Επιστημονική        | 500                   |   | Παρουσίαση          | Επιλέξηι | • |
| Ονομασία                                | Sparus aurata         |   | Ποσότητα (Κιλά)     | 0.0      |   |
| Ертории) Окорадіа                       | Τσιπούρια             |   | Σονολική Αδα (Ευρώ) | 0.0      |   |
| uillill Ubserienaulč                    | EmAdfin               | • |                     | 508.     |   |
| Παρουσίαση                              | EmAdgra               | • |                     |          |   |
| Ποσότητα (Κυλά)                         | 0.0                   |   |                     |          |   |
| Luvolusij Aljo (Eupů)                   | 0.0                   |   |                     |          |   |
| Χώρο Προέλευσης                         | Επιλέξτε              |   |                     |          |   |
| Διάθεση Τελι                            | ικού Προϊόντος (Κιλά) |   | Σχόλια/Παρα         | τηρήσεις |   |
| E/J\dðα                                 | 0.0                   |   | Πορατηρήσεις        |          |   |
|                                         | 0.0                   |   |                     | 8        |   |
| Ευρωποίκή Ένωση                         | 0.0                   |   |                     |          |   |
| Ευρωποίκή Ένωση<br>Τρίπς Χώρες          | 0.0                   |   |                     |          |   |
| Ευρωποϊκή Ένωση<br>Τρίπς Χώρες<br>Φροόν | 0.0                   |   |                     |          |   |

Με το πάτημα του κουμπιού «Προσθήκη» στην κεντρική φόρμα, προβάλλεται η οθόνη καταχώρησης των στοιχείων παραγωγής. Καταχωρούνται τα στοιχεία σχετικά με την παραγωγή της μονάδας μεταποίησης για κάθε αλίευμα χωριστά. Με το πάτημα του κουμπιού «Αποθήκευση» τα στοιχεία για το συγκεκριμένο αλίευμα περνιούνται στη κεντρική φόρμα.

| ιχείων Παραγι     | withe                                             |                                                                     |                                                                                                    |                       |                                                                                                    |                                                                                                    |                                                                                                    |                                                                                                    |                                                                                                    |                                                                                                    |                                            |                                                 |                                                                                                    |                                           |
|-------------------|---------------------------------------------------|---------------------------------------------------------------------|----------------------------------------------------------------------------------------------------|-----------------------|----------------------------------------------------------------------------------------------------|----------------------------------------------------------------------------------------------------|----------------------------------------------------------------------------------------------------|----------------------------------------------------------------------------------------------------|----------------------------------------------------------------------------------------------------|----------------------------------------------------------------------------------------------------|--------------------------------------------|-------------------------------------------------|----------------------------------------------------------------------------------------------------|-------------------------------------------|
|                   |                                                   |                                                                     |                                                                                                    |                       |                                                                                                    |                                                                                                    |                                                                                                    |                                                                                                    |                                                                                                    |                                                                                                    |                                            |                                                 |                                                                                                    |                                           |
|                   | INCHANEA                                          | A'YHE                                                               |                                                                                                    |                       |                                                                                                    | TEARD ON                                                                                                    | 1004                                                                                                    |                                                                                                    | MADED+TEAHD                                                                                                    | IN THEOROMY DO                                                                                                    |                                            | OAPATHPHEDE                                     | <b>GPETRFFADA</b>                                                                                                    | -                                         |
| INTHIPOLARADAE    | INFORDADE                                         | MODOTHYTH<br>(MEAR)                                                 | ETHOUSER ADA                                                                                          | REPA<br>TRODATION     | INFORDADI                                                                                                    | ATHTODON<br>PAAN                                                                                                    | ETROARDI ADA<br>BYPD                                                                                                    | EAMADA                                                                                                    | ENP(STARAS<br>ENDER                                                                                                    | IDVIEL<br>ROPEL                                                                                                    | -                                          |                                                 |                                                                                                    |                                           |
| TRATOLAL I BATRIA | NOTH                                              | 810.5                                                               | 1000 B                                                                                                | пе                    | alate                                                                                                    | 408.0                                                                                                    | 9958 B                                                                                                    | 200.0                                                                                                    | 100.0                                                                                                    | 81.0                                                                                                    | 80.0                                       |                                                 | Profession -                                                                                                    | (8)                                       |
|                   | алананаранын<br>алананарыканын<br>алананарарыканы | араушу Параушууус<br>перениси<br>перениси перениси<br>перениси пара | терение и тараушууус<br>терение и тике<br>пипителектик тикуулар орологи<br>жала<br>аларатан тара тара | теоннон или тараушуўс | арание параушујс<br>полната клие<br>пипначањета писотал оболити длеознагада коли<br>вели селод пола пола пола пола пола | поснивал и тине<br>пистикали поснивали и поснити<br>пити продекства тимоотрада поснатити<br>пити продекства поснати протодартор<br>партосказавита кора под пос поснати поснати | тромицей и тине<br>пистипаратушиуй с<br>литипараецерные и тиновые каза<br>литипараецерные нало продолжити<br>дитоски среди поло<br>дитоски среди налок под стак следи тинование нало<br>дитоски среди налок под след по следи налок<br>следи по следи налок на с | аратонацияты илок така така так алаге на алаге на ал | іх Ебич Παραγωγής<br>полинае и тике<br>папнятивнета и такова и такова | акоеритока<br>таки порание и тися<br>полиние и тиско посок<br>полиние и тиско посок<br>посок<br>посок | арание и и и и и и и и и и и и и и и и и и | америтонала или или или или или или или или или | ідский Παραγιώγής<br>познаная и уча<br>пантипосастова, и имости доколна доколна доколна доколна си положита<br>пантипосастова, и имострани посасторани положита си положита си положита си положита си положита си положита<br>положита си положита си положит<br>и положита си положита си положита си положита си положита си положита си положита си положита си положита си по | IX2ELWV Παραγωγής<br>INCOMERCE & YANE III |

Η διαδικασία προσθήκης στοιχείων παραγωγής επαναλαμβάνεται μέχρι να συμπληρωθούν όλα τα σχετικά αλιεύματα για τη συγκεκριμένη μονάδα παραγωγής. Με το πάτημα του κουμπιού «Αποθήκευση» ολοκληρώνεται η διαδικασία καταχώρησης του απογραφικού δελτίου μεταποίησης.

Στη συνέχεια καταχωρούνται τα στοιχεία που αφορούν στις οικονομικές μεταβλητές, το προσωπικό κλπ

|                                                                                                    |                                                                                                    | A (3)                                   |                                                                                                    | 8            |               |  |  |
|----------------------------------------------------------------------------------------------------|----------------------------------------------------------------------------------------------------|-----------------------------------------|----------------------------------------------------------------------------------------------------|--------------|---------------|--|--|
|                                                                                                    | ττο τηθείο της τορητής χρησι<br>από τορες αφοποροία ανεπολιτία (τη<br>ΑΛΛΑ ΛΕΙΤΟΥΡΓΙΚΑ ΈΞΟΔ<br>Σηθοία αυτος Αυτογγητικά ΈΞΟΔ<br>ΚΟΣΤΟΣ ΚΕΦΑΛΑΙΟΥ<br>Απομαίος επησι | A (3)                                   | ALLOWED CARACTERIAL<br>ROWING CARACTERIAL<br>ROWING CARACTERIAL<br>ROWING CARACTERIAL                                                                                                    | 8<br>8<br>8  |               |  |  |
|                                                                                                    |                                                                                                    | A (3)                                   | ALCOREC CARACTER PLOAN                                                                                                    | 1<br>1       |               |  |  |
|                                                                                                    |                                                                                                    | A (3)                                   | NCHANGO ("MALATE) (ATCHAN<br>ATTOCHEG (MALATE) (ATCHAN)<br>ATTOCHEG ("MALATE) (ATCHAN)                                                                                                    | *<br>8<br>8  |               |  |  |
|                                                                                                    | τηρούς αυτορικός αυτορηγικός του του του<br>Κοστος Κεφαλαγίου<br>αυτορίτου ευνός                                                                                   | - 10 - 10 - 10 - 10 - 10 - 10 - 10 - 10 | ROMACS ("MUNET) (ATTAN)<br>ATTORNES (AND/ET) (ATTAN)                                                                                                    | 8            |               |  |  |
|                                                                                                    | ΚΟΣΤΟΣ ΚΕΦΑΛΑΙΟΥ<br>ΑΝΙΙΝΙΝΕ ΕΥΥΩ                                                                                                    | (1) (1)                                 | EFORKS (MARPE) (ROW)                                                                                                    | 1            |               |  |  |
| ERIADTHZH (1)                                                                                                    |                                                                                                    | (and                                    | COMO (MARIE) ATTRA                                                                                                    | -            |               |  |  |
| EFILADTHEH (1)                                                                                                    | ATOMATON ATHYON                                                                                                    | ( and )                                 | COURCE (MARKED) (27084)                                                                                                    |              |               |  |  |
| ERIADTHEH (1)                                                                                                    |                                                                                                    |                                         | and the second second second                                                                                                    | R            |               |  |  |
|                                                                                                    | KARGENTE SPORATO, ONDIVIDUARE ADDITUG (ETV)                                                                                                    | NR 0.0                                  | and a function of the second second second                                                                                                    | 12           |               |  |  |
|                                                                                                    | ΕΚΤΑΚΤΕΣ ΛΑΠΑΝΕΣ                                                                                                    |                                         | and an effort with lands of the land                                                                                                    |              |               |  |  |
| UPDORTH (IPAUPT Rate) 0.0                                                                                                    |                                                                                                    |                                         | AND AN A STATISTICATED IN THE AND A STATISTICAL AND AND A STATISTICAL AND A STATISTICAL AND A STATISTI | 6.0          |               |  |  |
| TRACTORY TIMES ADDITIONED A SACING THE DID                                                                                                    | RECORDED DATABATES AND ADDRESS (CONC.)                                                                                                    | ADATY DAUTH TTOM                        | ARATYOAHTH TTON TONEA ARODOHTHT AMEYMATO                                                                                                    |              |               |  |  |
| ΔΑΠΑΝΕΣ ΠΡΟΣΩΠΙΚΟΥ (2)                                                                                                    | ΚΕΦΑΛΑΙΟΥΧΙΚΗ ΑΞΙΑ (4)                                                                                                    |                                         | ALIAZAUNHZH ZTON                                                                                                    | IUMEA ASIUNU | INAL ANE MALL |  |  |
| The second memory of the second second s                                                                                                    | 1963/964-624 (TOXID)34 (0671-67629-677                                                                                                    | CO 10                                   | NORTH AND STORE 1                                                                                                    |              |               |  |  |
| The second second | ΕΠΕΝΔΥΣΕΙΣ                                                                                                    |                                         |                                                                                                    |              |               |  |  |
|                                                                                                    |                                                                                                    |                                         | BONNER (LAWINED PLACEN)                                                                                                    |              |               |  |  |
| TORRATIVADE AN AND CORRECT OF ALL ALL ALL ALL ALL ALL ALL ALL ALL AL                                                                                                    | experimental instance and                                                                                                    |                                         | CONTRACT INCOME.                                                                                                    |              |               |  |  |

Η διαδικασία προσθήκης στοιχείων παραγωγής επαναλαμβάνεται μέχρι να συμπληρωθούν όλα τα σχετικά αλιεύματα για όλες τις θέσεις εγκατάστασης της συγκεκριμένης επιχείρησης.

Με το πάτημα του κουμπιού «Αποθήκευση» ολοκληρώνεται η διαδικασία καταχώρησης του απογραφικού δελτίου μεταποίησης.

#### 1.2.2. Αναφορά Απογραφικού Δελτίου Μεταποίησης

Ο χρήστης με ρόλο Εμπορικής Επιχείρησης ή χρήστης της Γενικής Διεύθυνσης Αλιείας πλοηγείται στη σελίδα εισόδου της εφαρμογής. Για την είσοδο στην εφαρμογή απαιτείται το ΑΦΜ / Όνομα Χρήστη και ο αντίστοιχος κωδικός πρόσβασης του χρήστη.

| Καλωσήρθα | τε στην Διαδικτυακή Πύλη Αλιείας ΟΣΠΑ<br>ΟΣΠΑ                                                              |
|-----------|----------------------------------------------------------------------------------------------------|
|           | Eioooc<br>Aargungementikkele<br>Hudbooc<br>Eicoolooc                                                       |
| -         | Aryst Aysends, artistica Utanitation     Sublid attracts, arystepis, artistication     Support Sentematics |

Μετά την πρόσβαση στην εφαρμογή ο χρήστης πατάει στο σύνδεσμο 'Ηλεκτρονικές Αιτήσεις' για να μεταβεί στην αντίστοιχη σελίδα.

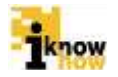

| Ηλεκτρονικές Αιτήσεις                                                                                                    |  |  |
|----------------------------------------------------------------------------------------------------|--|--|
| Απογραφικά Δελτία<br>- Ατομοφικά δυλιά Μυτατατατα<br>- Απομοφικά δυλτά Ολυτατατατατα<br>- Απομοφικά δυλτά Ολυτατατατατα       |  |  |
| Αναζήτηση Αίτησης                                                                                                    |  |  |
| Αναφορές Δελτίων<br>- Αναφορία Δείται Βαταστάτα<br>- Αναφορία Δείται Έρωταρικάς Υλότως<br>- Αναφορία Δείται Έρωταρικάς Υλότως |  |  |

Από αυτή τη σελίδα επιλέγεται το «Αναφορά Δελτίου Μεταποίησης».

pwc

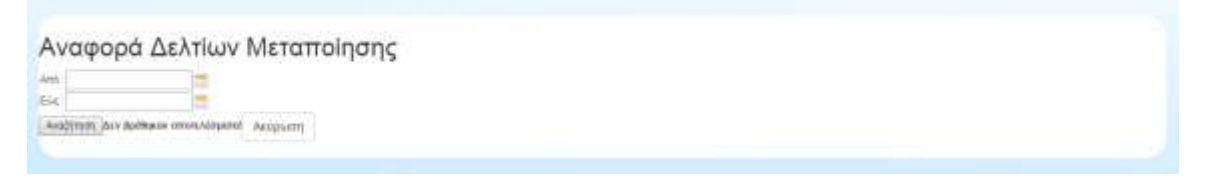

Ορίζεται το εύρος ημερομηνιών για το οποίο θα πραγματοποιηθεί η αναζήτηση του απογραφικού δελτίου. Ορίζονται το «Από» και το «Έως» και πραγματοποιείται αναζήτηση βάσει του χρόνου που καταχωρήθηκε το απογραφικό δελτίο.

| Αναφορ            | ά Δελτί       | ων Μεταπ        | οίησης             |                  |              |
|-------------------|---------------|-----------------|--------------------|------------------|--------------|
| Amp 01/02/2015 1  | 2 99 00       |                 |                    |                  |              |
| Esq. 11402/2015 1 | 2 50:06       |                 |                    |                  |              |
| ETUS ANADOPAS     | A BH EMELOPOY | MANANA STREPLES | KOARDE KTHERTPICKE | INTRA AMECINETAL | BOULDHOUTHER |
| 1909              | 521854887     | encorrate.      | Kooteda; 1         | (6402315         | u.           |
|                   |               |                 |                    |                  |              |
| Anapum            |               |                 |                    |                  |              |
|                   |               |                 |                    |                  |              |

Πατώντας τον μεγεθυντικό φακό δίπλα στην εγγραφή που ενδιαφέρει τον χρήστη προβάλλεται η φόρμα με τα στοιχεία του απογραφικού δελτίου.

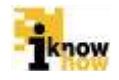

| ΣΤΟΙΧΕΙΑ ΠΑ                                                                                                    | PALOTHE MON                                                                                                    | ΙΑΔΩΝ ΜΕΤΑΠΟΙΗΣΗ                           | I - EREBEPTA        | AA IAIIA       | EYMATON & E        | ZKEYATTHPION ETOYS 19 | 99                 |       |                          |                    |                 |                            |      |
|----------------------------------------------------------------------------------------------------|----------------------------------------------------------------------------------------------------|--------------------------------------------|---------------------|----------------|--------------------|-----------------------|--------------------|-------|--------------------------|--------------------|-----------------|----------------------------|------|
| Οικονομικές Ε<br>Διευθυνση Εγκ<br>Τηλ. Εγκατάστ<br>Κωδ. Κτηνιστρ<br>Επωγομία: ΕΓ<br>ΑιάΜ. 32<br>Φοξ. 21<br>Τηλ. 21<br>Διεύθονση Δι | καχώσεις<br>απόστρατης<br>ποτης<br>κης Εγκατάσταση<br>τΩΝΥΓΝΕΑ<br>1654987<br>09898985<br>09898985<br>κιμαστική Διευθυ | 12323.0<br>66.00 1<br>nç: Kwbiköç 1<br>ván |                     |                |                    |                       |                    |       |                          |                    |                 |                            |      |
| протолик                                                                                                    | O ANAPEE                                                                                                    | FYNAIKEL                                   |                     |                |                    |                       |                    |       |                          |                    |                 |                            |      |
| ELO/0KO                                                                                                    | 2                                                                                                    | 3                                          |                     |                |                    |                       |                    |       |                          |                    |                 |                            |      |
| Letter-Juz                                                                                                    |                                                                                                    |                                            |                     |                |                    |                       |                    |       |                          |                    |                 |                            |      |
|                                                                                                    | ITPOMHOEIA A' YAHE                                                                                                    |                                            |                     |                |                    | TEAIKO NE             | PORON              |       | ALAGETH TEAKOY REDIONTOL |                    |                 |                            | ПАРИ |
| ANEYMATA                                                                                                    | ПНГН<br>ПРОЕЛЕУІНІ                                                                                                    | ΠΑΡΟΥΣΙΑΣΗ                                 | INDEOTHTA<br>(KIAA) | AEIA<br>(EYPO) | XOPA<br>RPOEAEYEHE | RAPOYZIAZH            | ROZOTHTA<br>(KIAA) |       | ΕΛΛΑΔΑ                   | ЕУРОПАІКН<br>ЕМОІН | TPITES<br>XOPES | <b><i><b>ΦAION</b></i></b> |      |
| (SBQ)<br>Spervs<br>aurats -<br>Tomosipe                                                                                            | ГУМЕКТИН<br>АЛЕА                                                                                                    | ADOKE/V@DMENA                              | 12.0                | 2.0            | MU                 | N8YOTAPAIKEYAIMATA    | 123.0              | 234.0 | 234.0                    | 45.0               | 6.0             | 45.0                       | 0000 |
|                                                                                                    |                                                                                                    |                                            |                     |                |                    |                       |                    |       |                          |                    |                 |                            |      |
| Κλείσιμο                                                                                                    |                                                                                                    |                                            |                     |                |                    |                       |                    |       |                          |                    |                 |                            |      |
|                                                                                                    |                                                                                                    |                                            |                     |                |                    |                       |                    |       |                          |                    |                 |                            |      |
|                                                                                                    |                                                                                                    |                                            |                     |                |                    |                       |                    |       |                          |                    |                 |                            |      |
|                                                                                                    |                                                                                                    |                                            |                     |                |                    |                       |                    |       |                          |                    |                 |                            |      |

#### 1.3. Απογραφικό Δελτίο Υδατοκαλλιεργειών

pwc

Το Απογραφικό Δελτίο Υδατοκαλλιεργειών συμπληρώνεται σε ετήσια βάση από τις εγγεγραμμένες στο ΟΣΠΑ εμπορικές επιχειρήσεις που εκτελούν δραστηριότητες υδατοκαλλιέργειας. Το δελτίο συμπληρώνεται μία φορά το χρόνο για κάθε εγκατάσταση της εμπορικής επιχείρησης.

## 1.3.1. Καταχώρηση Απογραφικού Δελτίου Υδατοκαλλιεργειών

Ο χρήστης με ρόλο Εμπορικής Επιχείρησης πλοηγείται στη σελίδα εισόδου της εφαρμογής. Για την είσοδο στην εφαρμογή απαιτείται το ΑΦΜ και ο αντίστοιχος κωδικός πρόσβασης του χρήστη.

| Καλωσηροι |                                                                                                    |  |
|-----------|----------------------------------------------------------------------------------------------------|--|
|           | Eiroooc                                                                                                    |  |
|           | • Алурта кулиница сулициска из цилитика:     • Балар и пураница из цилитика и получитика     • Бураца В споланитики |  |

Μετά την πρόσβαση στην εφαρμογή ο χρήστης πατάει στο σύνδεσμο 'Ηλεκτρονικές Αιτήσεις' για να μεταβεί στην αντίστοιχη σελίδα.

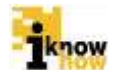

| Ηλεκτρονικές Αιτήσεις                                                                                                    |  |  |
|----------------------------------------------------------------------------------------------------|--|--|
| Απογραφικά Δελτία<br>- Ατομαγικά Διλιτατιτής<br>- Ατομαγία Διλιτι διατιτής<br>- Ατομαγία Διλιτί διατιτής<br>- Ατομαγία Διλιτί διατιτής |  |  |
| Αναζήτηση Αίτησης                                                                                                    |  |  |
| Αναφορές Δελτίων<br>- Αναφορίζεται Μεταπόνια<br>- Κοιαφορίζεται Έλεται Ο Αντάλου<br>- Χοιαφορίζεται Ματαγολική Υλάτων                  |  |  |
|                                                                                                    |  |  |

Από αυτή τη σελίδα επιλέγεται το «Απογραφικό Δελτίο Υδατοκαλλιέργειας».

| from a famoustic and                                                                | riems;                                                                                                    |                          |                          |         |                         |                 |                        |                                  |                               |
|-------------------------------------------------------------------------------------|----------------------------------------------------------------------------------------------------|--------------------------|--------------------------|---------|-------------------------|-----------------|------------------------|----------------------------------|-------------------------------|
| Στοιχεία Εμπ                                                                        | ορικής Επιχείρισης                                                                                              |                          |                          |         |                         |                 |                        |                                  |                               |
| Emirriale Gradia Alertia<br>A G M<br>Gardaven Emispony<br>Telepisie<br>GAZ<br>E-mil | ri, Efgerinka,<br>Shissan<br>Sekorren Sochem<br>Historian<br>Historian<br>Tableset<br>Tablig Ergona g           |                          |                          |         |                         |                 |                        |                                  |                               |
| Ers; Avepopti;                                                                      | 0                                                                                                    |                          |                          |         |                         |                 |                        |                                  |                               |
| Children tyrationers;                                                               | Emility •                                                                                                    |                          |                          |         |                         |                 |                        |                                  |                               |
| TRA.<br>Kud. Newspare:                                                              |                                                                                                    |                          |                          |         |                         |                 |                        |                                  |                               |
| Στοιχεία Θέσ                                                                        | εων Εγκατάστασης                                                                                                |                          |                          |         |                         |                 |                        |                                  |                               |
| BAUL<br>ETRATALTADIL R                                                              | HEATLATAN PER HEAT                                                                                              | ATOKENTPOMENH<br>GIORADA | INTERCOMPAGE<br>EXACIDIE | ARHIBIE | ENETHINA<br>KANAGIYEBAK | BAOL<br>EKTAIHE | MADE & APHEN<br>YAATON | ENTACH NO NASAE INT<br>PROJEMINO | REPEAK ENTADI IN<br>Producted |
| A Apunni Roosee                                                                     | Karan ana ang karang karang karang karang karang karang karang karang karang karang karang karang karang karang |                          |                          |         |                         |                 |                        |                                  |                               |
| Erstarin Depenyorytic                                                               | tuy Gergegegeinen Bilble                                                                                        |                          |                          |         |                         |                 |                        |                                  |                               |
| Emoyaya, Ferrer III                                                                 | m Mevalle (fraidaore ij Emar 1887am)                                                                            |                          |                          |         |                         |                 |                        |                                  |                               |
| Depressive, & Durive                                                                | nus; Fénue (Igherynymmia Treffyra)                                                                              |                          |                          |         |                         |                 |                        |                                  |                               |
| Outorignic Mouth                                                                    | the second second second second                                                                                 |                          |                          |         |                         |                 |                        |                                  |                               |
|                                                                                     |                                                                                                    |                          |                          |         |                         |                 |                        |                                  |                               |

Καταχωρούνται τα στοιχεία των θέσεων εγκατάστασης, μίας ή περισσοτέρων θέσεων, με επιλογή του πεδίου "ΠΡΟΣΘΗΚΗ", που είναι:

- Κωδικός Κτηνιατρικής
- Περιφερειακή ενότητα
- Πλήρης Διεύθυνση Εγκατάστασης
- Τηλέφωνο
- email

pwc

- Είδος Εγκατάστασης
- Κατάσταση Λειτουργίας
- Αποκεντρωμένη Διοίκηση
- Σύστημα Καλλιέργειας
- Είδος Έκτασης
- Είδος κ' Χρήση Υδάτων
- Έκταση
- Δυναμικότητα, αιτήματα επέκτασης
- Άδειες, ΑΕΠΟ, Σύμβαση Μίσθωσης, ΠΟΑΥ

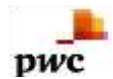

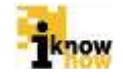

|                                        |         |    | Present number denominant       |                                  |                                       |
|----------------------------------------|---------|----|---------------------------------|----------------------------------|---------------------------------------|
| RaneWars Drophus Pyrotoenee            | N.      |    |                                 | Secretary Despise Loss means     |                                       |
| Nativic courses);                      |         |    | Taxes Transmin replaced         | Authors Supress                  |                                       |
| Represent overs                        | AGARTSI |    | Excernative Respectives in News | Description of the second second | Annal State VE                        |
| Relation of the American Street Street |         |    | Άδεια Ίδρυσης κ' Λειτουργίας    | LiebioKet Oblavishevilt w        | raminobile a pariorary sebsema        |
| Totaura                                |         |    | Autor Delawar Mare              | Autopoph DAT                     | Frinklin                              |
| 1.00                                   |         |    | Apple (; Sparmelike)            |                                  |                                       |
| Hilling Exercision of a                | ENREDS  | 14 | AERO                            | Distant and the                  |                                       |
| Radionale Symposity                    | maipa   | 0  | Anto Values Marcine 198         | NAC MY MARK CRIMINAL MILLION     |                                       |
| Amongoalis palons                      | E14401  |    | Applied Statementstates         | instr                            |                                       |
| Dirmue making yong                     | Enwitht | 1  | Σύμθαση Μίσθωσης                | Ημερομηνία υποβολής απ           | ημάτων για επέκταση της δυναμικότητας |
| Silve Temple                           | Envior  | *  |                                 | A Sal site reaching impo         |                                       |
| Reconstruction                         | Enkibt  | 9  | Katok Talang, Niser, 17         | 8 ill sidering articulary totals |                                       |
| Benut, the Mapping and parts           | 0.0     |    | definit training                | Anotheren Adquert                |                                       |

Επιλέγεται η εγκατάσταση υδατοκαλλιέργειας για την οποία υποβάλλεται το απογραφικό δελτίο. Η λίστα έχει διαθέσιμες προς επιλογή όλες τις εγκαταστάσεις τις οποίες η εμπορική επιχείρηση έχει δηλώσει στα στοιχεία της. Στη συνέχεια καταγράφεται το έτος αναφοράς για το οποίο υποβάλλεται το απογραφικό δελτίο υδατοκαλλιέργειας.

Η εμπορική επιχείρηση μπορεί να υποβάλει **μόνο ένα απογραφικό δελτίο για μια εγκατάσταση για ένα** έτος.

| Eroquia Eamoonig Er                                                    | Tation of                                          |                                                  |                        |                          |              |                         |                        |       |                        |                                   |                              |
|------------------------------------------------------------------------|----------------------------------------------------|--------------------------------------------------|------------------------|--------------------------|--------------|-------------------------|------------------------|-------|------------------------|-----------------------------------|------------------------------|
| Στοιχεία Εμτ                                                           | торікі                                             | ς Επιχεί                                         | ρισης                  |                          |              |                         |                        |       |                        |                                   |                              |
| Emunup Statuliet<br>A 2 M<br>Grödente Emulanity<br>Triddante<br>B-Fall | 5/10 ETCH<br>32185<br>2106<br>2106<br>2108<br>1640 | 1584<br>4667<br>19975<br>19985<br>19985<br>19985 | 6                      |                          |              |                         |                        |       |                        |                                   |                              |
| Tra; Anspopul;                                                         | 20                                                 | 14                                               |                        |                          |              |                         |                        |       |                        |                                   |                              |
| Endoyri vye ordenane;<br>Tele                                          | Otoq                                               | 1                                                |                        |                          |              |                         |                        |       |                        |                                   |                              |
| Kut Recepting the                                                      | 10051                                              |                                                  |                        |                          |              |                         |                        |       |                        |                                   |                              |
| Στοιχεία Θέα                                                           | SEMA E                                             | γκατάσι                                          | ιασης                  |                          |              |                         |                        |       |                        |                                   |                              |
| ENDOL<br>EDNATAETAIRE                                                  | OTTN:<br>REPORT                                    | DEP.                                             | NATAETAEN<br>ADTONPEAE | АПОНЕНТРОМОНН<br>АКОНОЕН | INCRODUCTION | APRIMOE<br>IRPOTOKOANOY | EVETIMA<br>KAANEPI'DAS | EMOLE | ENOL & RPHON<br>YAATOM | ENTADA MUNASAE INI<br>Internation | ХЕРТАМ ЕКТАЗНОН<br>(Предоля) |
| 1                                                                      | RAM'S Y                                            |                                                  |                        |                          |              |                         |                        |       |                        |                                   |                              |

Στη συνέχεια καταχωρούνται τα στοιχεία για το προσωπικό της εγκατάστασης. Επιλέγεται η κατηγορία προσωπικού από τις τιμές:

- MONIMO
- ЕПОХІКО
- ΙΔΙΟΑΠΑΣΧΟΛΗΣΗ

καθώς και ο τύπος προσωπικού από τις τιμές:

- ΕΠΙΣΤΗΜΟΝΙΚΟ
- ΕΡΓΑΤΙΚΟ

και καταχωρούνται τα σχετικά άτομα.

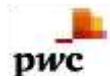

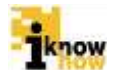

#### 😺 Εργατικό Προσωπικό

#### Προσθήκη Προσωπικού

| Προσωπικό       | :       | MONIMO     |                |        |          |             |          |  |
|-----------------|---------|------------|----------------|--------|----------|-------------|----------|--|
| Τύπος Προσωπ    | rikoú : | ΕΠΙΣΤΗΜ    | ΕΠΙΣΤΗΜΟΝΙΚΟ - |        |          |             |          |  |
| Άντρες          | :       | 2          |                |        |          |             |          |  |
| Γυναίκες        | :       | 3          |                |        |          |             |          |  |
| Ημερομίσθιο (Ει | υρώ):   | 100.0      |                |        |          |             |          |  |
| Προσθήκη        | Προ     | σωπικού    |                |        |          |             |          |  |
| ΠΡΟΣΩΠΙΚΟ       | түпс    | Σ ΠΡΟΣΩΠΙΚ | ΟY             | ΑΝΔΡΕΣ | ΓΥΝΑΙΚΕΣ | ΗΜΕΡΟΜΙΣΘΙΟ | ΔΙΑΓΡΑΦΗ |  |
| MONIMO          | ΕΠΙΣ    | THMONIKO   |                | 2      | 3        | 100.0       | (X)      |  |
|                 |         |            |                |        |          |             |          |  |

Το επόμενο βήμα είναι η καταχώρηση των στοιχείων παραγωγής των εκτρεφόμενων ειδών για τη μονάδα. Ο χρήστης μπορεί να εισάγει παραπάνω από ένα είδος.

| Προσθήκη Στοιχείων                                                                                                    |
|----------------------------------------------------------------------------------------------------|
| ΕΙΔΟΣ ΑΛΙΕΥΜΑΤΟΣ : <mark>SBG<br/>Επιστημονική Ονομασία</mark> : Sparus aurata<br><b>Εμπορική Ονομασία</b> : Τσιπούρα<br>ΠΟΙΟΤΗΤΑ : Α <b>τ</b> |
| Εξαγωγές                                                                                                    |
| ΠΟΣΟΤΗΤΑ (σε τόνους) : 10.0<br>ΜΕΣΗ ΤΙΜΗ ΠΩΛΗΣΗΣ (σε ευρώ/Kg): 5<br>Εσωτεοική Ανορά                                                           |
|                                                                                                    |
| ΠΟΣΟΤΗΤΑ (σε τόνους) : 5                                                                                                    |
| ΜΕΣΗ ΤΙΜΗ ΠΩΛΗΣΗΣ (σε ευρώ/Kg) : 4                                                                                                    |
| Αποθήκευση Ακύρωση                                                                                                    |

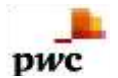

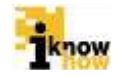

| requiries to | ðúw.                       |                                                                                      |                                                                                      |                                                                                             |                                                                                                    |                                                                                                    |                                                                                                    |
|--------------|----------------------------|--------------------------------------------------------------------------------------|--------------------------------------------------------------------------------------|---------------------------------------------------------------------------------------------|----------------------------------------------------------------------------------------------------|----------------------------------------------------------------------------------------------------|----------------------------------------------------------------------------------------------------|
| ής των       | Εκτρεφομένων Ειδώ          | 2V                                                                                   |                                                                                      |                                                                                             |                                                                                                    |                                                                                                    |                                                                                                    |
|              |                            |                                                                                      |                                                                                      |                                                                                             |                                                                                                    |                                                                                                    |                                                                                                    |
| (IOOTHTA     | EVHONO DOAMEEDH (PE NINNE) | 3                                                                                    | TRAFOFEE                                                                             | 6101                                                                                        | ерын агора                                                                                              | ENELEPTADA                                                                                                 |                                                                                                    |
|              |                            | <b>ROSOTHEA LE TUNIPE</b>                                                            | MEEH TIMH DOAHENE (EVPONAL)                                                          | INCOMPANY AND A PROPOSED                                                                    | MEETIN TIME DOARDING ADVPORTAGE                                                                         |                                                                                                    |                                                                                                    |
|              |                            |                                                                                      |                                                                                      |                                                                                             |                                                                                                    |                                                                                                    |                                                                                                    |
| A0 1         | 15.0                       | 10.0                                                                                 | 10                                                                                   | 12                                                                                          | 40                                                                                                    | Drobycaria                                                                                                 | P(1)                                                                                               |
|              | τής των                    | продляхи столя<br>гус тым Ектрефорбуным Егобо<br>полотита гумало политеан (от экене) | продитки Боан<br>ής των Εκτρεφομένων Ειδών<br>поютита гичкохо политери јек таканој и | продлями слоне<br>ής των Εκτρεφομένων Ειδών<br>полотита гиполо полицеон (на заход) валгогая | ηφοριτιών Εποικ<br>ής των Εκτρεφομένων Ειδών<br>ποιοτικτα τγκολο πολικίεται μει τακοιος ετάλγογτες ετοι | продитки боли<br>ής των Εκτρεφομένων Ειδών<br>покотнул учноло политерии јек такног врагогае евотерни агора | ηφορητιών Εποία»<br>ής των Εκτρεφομένων Ειδών<br>πολοτηγά χνήσχο πολητέρη μεν 1989 αστ επείοργασια |

Το επόμενο βήμα είναι η καταγραφή των εισαγωγών γόνου στη μονάδα. Ο χρήστης μπορεί να εισάγει παραπάνω από ένα είδος.

| Προσθήκη Στοιχείων                                |             |                     |                    |                          |                            |             |    |
|---------------------------------------------------|-------------|---------------------|--------------------|--------------------------|----------------------------|-------------|----|
| ΕΙΔΟΣ ΙΧΘΥΟΣ<br>Επιστημονική Ονομασία             | : SBC       | G <br>irus aurata   |                    |                          |                            |             |    |
| Εμπορική Ονομασία                                 | : Tor       | πούρα               |                    |                          |                            |             |    |
| ΠΟΙΟΤΗΤΑ                                          | :           | A                   |                    | •                        |                            |             |    |
| ΑΡΙΘΜΟΣ ΙΧΘΥΔΙΩΝ                                  | : 1         | 000                 |                    |                          |                            |             |    |
| ΜΕΣΟ ΒΑΡΟΣ (σε gr)                                | : 3         | 30                  |                    |                          |                            |             |    |
| ΜΕΣΗ ΤΙΜΗ ΑΓΟΡΑΣ (€/ŋ                             | (8): 1      | l                   |                    |                          |                            |             |    |
| ΠΡΟΜΗΘΕΙΑ ΓΟΝΟΥ                                   | :           | εγχωριός            |                    | ΕΥΤΗΣ 🔻                  |                            |             |    |
| Αποθήκευση                                        |             | Ακύρωση             |                    |                          |                            |             |    |
|                                                   |             |                     |                    |                          |                            |             |    |
| Europanic Féver may Movelle (Coldens              | n Eorue.Yoo | (nuv)<br>Octáczna ó |                    | wi)                      |                            |             |    |
|                                                   | 57000 (     | Odvaooia il         |                    | <i>(v</i> )              |                            |             |    |
| Προσθήκη                                          |             |                     |                    |                          |                            |             |    |
| ELAOT INSYOT                                      | ATHTOIOR    | APIEMOZ IXEYAION    | MEEO BAPOT (me gr) | METH TIMH ALOPAT (6/0/0) | <b>TPOMHOEIA FONOY</b>     | ERETEPLATIA | 44 |
| SBG Sparus aurata - Tomoúpa                       | A .         | 1000                | 30.0               | 1.0                      | EFX0PIO2 REMOVED TO POLICE | Enclopyone  | 12 |
| TGS Melicentus kerathurus - Popilio ri yoʻurtopri | A :         | 10000               | 5.0                | 0.5                      | AND EISARDH                | Enclupyanes | (H |

Στο επόμενο βήμα γίνεται η καταγραφή της παραγωγής και πώλησης γόνου από την εν λόγω μονάδα. Ο χρήστης μπορεί να εισάγει πάνω από ένα είδος αλιεύματος.

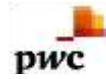

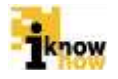

| ΕΙΔΟΣ ΙΧΘΥΟΣ : SB<br>Επιστημονική Ονομασία : Spa | G<br>arus aurata |
|--------------------------------------------------|------------------|
| Εμπορική Ονομασία :Τσι                           | πούρα            |
| TOIOTHTA :                                       | А •              |
| ΕΤΗΣΙΑ ΠΑΡΑΓΩΓΗ (αριθμός ιχθυδίων) :             | 1000             |
| ΙΔΙΑ ΧΡΗΣΗ : {                                   | 800              |
| Εξαγωγές                                         |                  |
|                                                  |                  |
| ΑΡΙΘΜΟΣ ΙΧΘΥΔΙΩΝ : 1                             | 100              |
| ΜΕΣΗ ΤΙΜΗ ΠΩΛΗΣΗΣ (ευρώ/ιχθύδιο) : 1             | I                |
| Εσωτερική Αγορά                                  |                  |
|                                                  |                  |
| ΑΡΙΘΜΟΣ ΙΧΘΥΔΙΩΝ : 1                             | 100              |
| ΜΕΣΗ ΤΙΜΗ ΠΟΛΗΣΗΣ (ειιού/γθύδιο)                 | 1                |

| A surface a secondary           | Crosses Magazia | continue visatiest.                      |                |                    |                                     |                     |                                              |             |        |
|---------------------------------|-----------------|------------------------------------------|----------------|--------------------|-------------------------------------|---------------------|----------------------------------------------|-------------|--------|
| Δ.Παραγωγής                     | & Πωλήσ         | ιεις Γόνου (Ιχθυσγεννι                   | τα Ιοχή        | αθμοί)             |                                     |                     |                                              |             |        |
| Προσθήκη                        |                 |                                          |                |                    |                                     |                     |                                              |             |        |
| EVENT MOANT                     | ROUTINTA        | ETROM RAPATOTIC Ingeliges,<br>(globbasi) | AMA.<br>ADHEAL |                    | BATOPET.                            |                     | езптернин агора                              | EREBEFFALIA | MATTAR |
|                                 |                 |                                          |                | NPERMON<br>HETTERN | WEEH TIMH ROANDHE (EVPO)<br>INTERNS | A FRANCE<br>ROYARDM | MEETIN TIMMA DELANASTAS, JENPES<br>SECONDARD |             |        |
| 58G Spette Ayrele -<br>Tornsipo | A.              | 1000                                     | 002            | 10                 | 400                                 | 4.8.)               | 100                                          | Ris Davana  | 447    |
| 0                               |                 |                                          |                |                    |                                     |                     |                                              |             |        |

Το τελευταίο βήμα είναι η καταχώρηση των οικονομικών μεταβλητών για το σύνολο της εμπορικής επιχείρησης.

| a Selegat, Real-de, Dullamartes                   | All series                           |
|---------------------------------------------------|--------------------------------------|
| Enuða                                             |                                      |
|                                                   |                                      |
| month and produce of some 12                      |                                      |
| sumption of                                       |                                      |
| And a CEEP of States 2.3                          |                                      |
| Εξοδα                                             |                                      |
| statu-equivator ()                                |                                      |
| Manual Property and Manual and Manual             |                                      |
| Independent account                               |                                      |
| AND THE THEFT IS                                  |                                      |
|                                                   |                                      |
| PROPERTY DOCTORS                                  |                                      |
| Anna Provinsi Anna Stepa An                       |                                      |
| eramenta dan tem                                  |                                      |
| LABORT CHARTS COUNTS COTTO                        | 50 C                                 |
| LABORED BUTTAL BUTTAL                             | 10 C                                 |
| Distance and a Transmission Processor             | AA                                   |
| (contelete) (contelete)                           | 50 C                                 |
| Arminels ("Analytickfolders                       |                                      |
| 10005474-0010740824.87312.0010-000                | 10<br>Internet and internet internet |
| 1 Martington of our 5 Pertury country of          |                                      |
| 1. 10 dating all dis the built inpose the entropy | and integer (Thebas)                 |
| Artal on North Program (approximation)            |                                      |
| 8. DT THE TO PROVIDE AND THE                      |                                      |
| Authorit Terrini                                  |                                      |

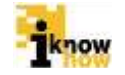

Με το πάτημα του κουμπιού «Αποθήκευση» ολοκληρώνεται η διαδικασία καταχώρησης του απογραφικού δελτίου υδατοκαλλιεργειών.

#### 1.3.2. Αναφορά Απογραφικού Δελτίου Υδατοκαλλιεργειών

pwc

Ο χρήστης με ρόλο Εμπορικής Επιχείρησης ή χρήστης της Γενικής Διεύθυνσης Αλιείας πλοηγείται στη σελίδα εισόδου της εφαρμογής. Για την είσοδο στην εφαρμογή απαιτείται το ΑΦΜ / Όνομα Χρήστη και ο αντίστοιχος κωδικός πρόσβασης του χρήστη.

| Καλωσήρθα | ιτε στην Διαδικτυακή Πύλη Αλιείας ΟΣΠΑ                                                                                                    |
|-----------|----------------------------------------------------------------------------------------------------|
|           | Eiroooç<br>Autovapemetikeleti<br>Hudeog<br>Eiroooç                                                                                                    |
| -         | <ul> <li>Актрол. пуркляніц, на такралає з та нанаблаєт.</li> <li>Сільці в потрок, пуркляні з натакой на такратірных<br/>« Каррана Састайника на границика</li> </ul> |

Μετά την πρόσβαση στην εφαρμογή ο χρήστης πατάει στο σύνδεσμο 'Ηλεκτρονικές Αιτήσεις' για να μεταβεί στην αντίστοιχη σελίδα.

| Ηλεκτρονικές Αιτήσεις                                                                                                    |  |  |
|----------------------------------------------------------------------------------------------------|--|--|
| Απογραφικά Δελτία<br>- Ατοροφικό δυλιά Ματατιάτης<br>- Αποφοιρικό δυλιά διατατιάτης<br>- Αποφοιρικό δυλιά διατά διατά                                               |  |  |
| Αναζήτηση Αίτησης<br>: Αυτογορίας                                                                                                    |  |  |
| Аναφορές Δελτίων<br>- Алариа Алган Матентан<br>- Алариа Алган Матентан<br>- Клариа Алган Матентан<br>- Клариа Алган Матентан<br>- Клариа Алган Матентан<br>- Клариа |  |  |

Από αυτή τη σελίδα επιλέγεται το «Αναφορά Δελτίου Υδατοκαλλιέργειας».

Ορίζεται το εύρος ημερομηνιών για το οποίο θα πραγματοποιηθεί η αναζήτηση του απογραφικού δελτίου. Ορίζονται το «Από» και το «Έως» και πραγματοποιείται αναζήτηση βάσει του χρόνου που καταχωρήθηκε το απογραφικό δελτίο.

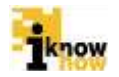

| Arm 00002/2015 1 | 1 00 00     |                     |                           |                 |             |
|------------------|-------------|---------------------|---------------------------|-----------------|-------------|
| cuq. 12022215 1  | 2 00:00     |                     |                           |                 |             |
| Autolitem.       |             |                     |                           |                 |             |
| ETGE ANAHOPAE    | ARMENHORICY | ELENDARY FLORENE HE | NUMBER OF STREET POSSIBLE | INTRA SHAROWING | провленония |
| 1216             | 121654687   | ETTONYMEA           | Katheliç I                | 30/000510       | 4           |
| E                | Distant?    | ETRONYMEA           | Rudelc's                  | 18453(21)5      | -           |

Πατώντας τον μεγεθυντικό φακό δίπλα στην εγγραφή που ενδιαφέρει τον χρήστη προβάλλεται η φόρμα με τα στοιχεία του απογραφικού δελτίου.

| Activization Egy antidation ( edge) 1<br>TeA. Egy antidation ( Egy antidation ( Edge) 1<br>TeA. Egy antidation ( Egy antidation ( Edge) 1<br>Emury (E. El FLITHMON ( Edge) 1<br>Emury (E. El FLITHMON ( Edge) 1<br>A Energia Energia ( Energia ( Edge) 1<br>A Energia Energia ( Energia ( Edge) 1<br>A Energia ( Energia ( Edge) 1<br>A Energia ( Energia ( Edge) 1<br>A Energia ( Energia ( Edge) 1<br>A Energia ( Energia ( Edge) 1<br>A Energia ( Energia ( Edge) 1<br>A Energia ( Edge) 1<br>A Energia ( Edge | ΕΤΗΣΙΟ ΔΕΛΤΙ                                                                                                    | Ο ΔΕΔΟΜ                                                                                            | ENON MON                  | AGON YEATOKA    | NEPTEION & AMNO |
|----------------------------------------------------------------------------------------------------|----------------------------------------------------------------------------------------------------|----------------------------------------------------------------------------------------------------|---------------------------|-----------------|-----------------|
| ΠΡΟΣΩΠΙΚΟ         ΑΝΔΡΕΣ         ΓΥΝΑΙΚΕΕ         ΤΥΠΟΙ         ΗΜΕΡΟΜΙΕΘΙΟ           MONIO         2         3         ΕΠΙΣΤΗΜΟΝΚΟ         45.0           A         Στοιχεία Παρογωγής των Εκτρεφομίνων Είδων         -           A         Επαγωγός Γόνου στην Μανάδα ΙΘολάσεια ή Εσίατ.Υδάτων)           Α         Παρογωγής Καταβλητής (Για Μεμονωμένη Μονάδα Είδαις)           Α         Οικονομικές Μεταβλητής (Για Μεμονωμένη Μονάδα Είδαις)           Κλείσιμο         -                                                                                                    | ατυθυνση Εγκ<br>Γηλ. Εγκατάστο<br>ωδ. Κτηνατρικ<br>Επωγυμία ΕΠΙ<br>ΙΦΜ 321<br>Ροξ 210<br>Γηλ 310<br>Δεύθυνση Δοι | ιπάστοσης<br>ισης<br>ής Εγκατάς<br>ΩΝΥΜΑ<br>654967<br>(0696965<br>(0696965<br>(0696965<br>(0696965 | ι Θέαι<br>Ι<br>πασης: Κωδ | n 1<br>wdg 1    |                 |
| MONIMO         2         3         ΕΠΙΣΤΗΜΟΙΝΚΟ         45.0           A         Στοιχεία Παραγωγής των Εκτρεφομένων Ειδώαν             A         Στοιχεία Παραγωγής των Εκτρεφομένων Ειδώαν            A         Ειδαγωγής Τόνου στηγ Μανάδα (Θαλάσεια ή Εσίωτ.Υδότων)            A         Παραγωγής & Πωλιήσεις Γόνου (χθυσγενγηταια) Στοδρω)            A         Οικονομικής Μεταβλομής (Για Μεμονωμένη Μονάδο:Ελαιροίο)            Κλείσιμο                                                                                                    | ΠΡΟΣΩΠΙΚΟ                                                                                                    | ANAPEI                                                                                             | TYNAKES                   | TYNOI           | HMEPOMIEGIO     |
| <ul> <li>Α. Στοιχεία Παραγωγής των Εκτρεφομένων Ειδών</li> <li>Α. Ειδαγωγός Γόνου στην Μανάδα (Θαλάσσια ή Εσίατ.Υδάτων)</li> <li>Α. Παρηγωγής &amp; Πωλήσεις Γόνου (χθυσγεννητακαί Σταθροί)</li> <li>Α. Οικονομικές Μεταβλερτές (Για Μεμονωμένη Μανάδο:Ελαιρείο)</li> <li>Κλείσιμο</li> </ul>                                                                                                    | MONIMO                                                                                                    | 2                                                                                                  | 3                         | ERITHMONIKO     | 45.0            |
| Α Στοιχεία Παρογωγής των Εκτρεφομένων Ειδών<br>Α Εισαγωγές Γόνου στην Μανάδα (Θολάσσια ή Εσωτ.Υδάτων)<br>Α Παριημιγής & Πωλήσεις Γόνου (χάνογεννηταπί Σταθμοί)<br>Α Οικονομικές Μεταβλεμτές (Για Μεμονωμένη Μονάδο:Ελυμσία)<br>Κλείσιμο                                                                                                    |                                                                                                    |                                                                                                    |                           |                 |                 |
| <ul> <li>Α. Εισαγικγές Γόνου στην Μανάδα (Θολάσσια ή Εσωπ Υδάτων)</li> <li>Α. Παριγκιγής &amp; Πωλήσεις Γόνου (Ιχθυογκινητικοί Στοθμού)</li> <li>Α. Οικανομικές Μεταβλητές (Για Μεμανωμένη Μανάδο:Εταιροία)</li> <li>Κλείσιμο</li> </ul>                                                                                                    | A Eroquiu II                                                                                                    | (they ada                                                                                          | , two Extpla              | φομένων Ειδιών  |                 |
| <ul> <li>Α. Παρτημογός &amp; Πουλήσεις Γόνου (ξηθυογεννητικοί Σταθμοί)</li> <li>Α. Οικονομικές Μεταβλιγτές (Για Μεμονωμένη Μονάδο Εταιροία)</li> <li>Κλείσιμα</li> </ul>                                                                                                    | A Einaywyd                                                                                                    | ς Γάνου στ                                                                                         | my Maváða                 | (Θαλάσσια ή Εσι | π.Υδάτων)       |
| 🙊 Οικονομικές Μεταβλεχτές (Για Μεμονωμένη ΜονάδοιΈταιροα)<br>Κλείσιμο                                                                                                    |                                                                                                    | ÓC & Mialvi                                                                                        | σεις Γόνου                | (instruction))  | taθpol)         |
| Κλείσιμο                                                                                                    |                                                                                                    | ώς Μεταβλ                                                                                          | ende (Fie M               | εμανωμένη Μονάδ | α/Ελαφοία)      |
| T Source Land                                                                                                    | κλείσιμα                                                                                                    |                                                                                                    |                           |                 |                 |
|                                                                                                    | Constraints.                                                                                                    |                                                                                                    |                           |                 |                 |
|                                                                                                    |                                                                                                    |                                                                                                    |                           |                 |                 |
|                                                                                                    |                                                                                                    |                                                                                                    |                           |                 |                 |
|                                                                                                    |                                                                                                    |                                                                                                    |                           |                 |                 |
|                                                                                                    |                                                                                                    |                                                                                                    |                           |                 |                 |
|                                                                                                    |                                                                                                    |                                                                                                    |                           |                 |                 |

#### 1.4. Απογραφικό Δελτίο Εσωτερικών Υδάτων

Το Απογραφικό Δελτίο Εσωτερικών Υδάτων συμπληρώνεται σε ετήσια βάση από τις Περιφερειακές Ενότητες Αλιείας για τις λίμνες, τα ποτάμια και τις λιμνοθάλασσες οι οποίες ανήκουν στην εκάστοτε περιφερειακή ενότητα. Το δελτίο συμπληρώνεται μία φορά το χρόνο για κάθε λίμνη, ποτάμι ή λιμνοθάλασσα.

#### 1.4.1. Καταχώρηση Απογραφικού Δελτίου Εσωτερικών Υδάτων

Ο χρήστης με ρόλο μέλους περιφερειακής ενότητας πλοηγείται στη σελίδα εισόδου της εφαρμογής. Για την είσοδο στην εφαρμογή απαιτείται το όνομα και ο αντίστοιχος κωδικός πρόσβασης του χρήστη.

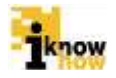

| Καλωσήρθατε ο | στην Διαδικτυακή Πύλη Αλιείας ΟΣΠΑ<br>ΟΣΠΑ<br>ΟΣΠΑ<br>Στηντικής Τάλη |
|---------------|----------------------------------------------------------------------|
|               | Eiroõoç<br>Notem<br>Kahas<br>Emoloç                                  |
| _             | - Sydarog Vergensia Andag                                            |

pwc

Μετά την πρόσβαση στην εφαρμογή ο χρήστης πατάει στο σύνδεσμο 'Ηλεκτρονικές Αιτήσεις' για να μεταβεί στην αντίστοιχη σελίδα.

| Ηλεκτρονικές Αιτήσεις                                                                                                    |  |  |
|----------------------------------------------------------------------------------------------------|--|--|
| <ul> <li>Arrent, Ability</li> </ul>                                                                                                    |  |  |
| Απογραφικά Δελτία                                                                                                    |  |  |
| Artosonyeli Jahris Maraminang,     Antosonyeli Jahris Baraminang,     Antosonyeli Jahris Baraminak Vatasa     Antosonyeli Jahris Maraminak Jahris, |  |  |
| Αναζήτηση Αίτησης                                                                                                    |  |  |
| Rasila Ansen;<br>Augeosti, Almang                                                                                                    |  |  |
| Αναφορές Δελτίων                                                                                                    |  |  |
| Aurophysia Jasimian Weinsteiniyong     Avelaanoo daartaa S-daatoo kaa Yihanaar     Aesaanoo daartaa V-bartaaxoo kagayyaagi                         |  |  |
|                                                                                                    |  |  |

Από αυτή τη σελίδα επιλέγεται το «Απογραφικό Δελτίο Εσωτερικών Υδάτων».

| ΉΣΙΟ ΔΕΛΤΙΟ ΕΣΩΤΕΡΙΚΩΝ ΥΔΑΤΩΝ                                                              |
|--------------------------------------------------------------------------------------------|
| newski Agendislaat man Agenantferragean                                                    |
| αραγωγή Λιμνοθαλασσών/Λιμνών/Ποταμών                                                       |
| c. Recognition 30114                                                                       |
| COM TYTOL INCLOSES AF ENVIRONMENTANANEDA ENERGYALM ANTRAGU<br>ANDRE PYNANEE ANADEE TYNANEE |
| objeom Aeigasti                                                                            |

Ο χρήστης καταγράφει το έτος αναφοράς για το οποίο θα υποβάλει το απογραφικό δελτίο. Στη συνέχεια πατώντας το κουμπί «Προσθήκη» προβάλλεται η φόρμα καταγραφής των στοιχείων για τη λίμνη, ποτάμι ή λιμνοθάλασσα. Ο χρήστης μπορεί στο ίδιο απογραφικό δελτίο να υποβάλλει στοιχεία για πολλές λίμνες, ποτάμια ή λιμνοθάλασσες.

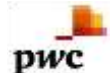

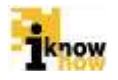

| ubonalki stolkom              |                                        |
|-------------------------------|----------------------------------------|
| Τύπος/Όνομα Εσωτερικού Ύδατος | Προσωπικό                              |
|                               | Avefore : D                            |
| λνομα: ΑΛΥΚΗ                  | <ul> <li>Fuvakec</li> <li>0</li> </ul> |
| Αρ. Επαγγελματιών Αλιέων      | Σκάφη                                  |
| Avőpec : 0                    | AMAZ-                                  |
| Vvokaç, D                     | ONOMA:                                 |
|                               | Προσθήκη                               |
|                               | ΑΜΑΣ ΟΝΟΜΑ ΔΙΑΓΡΑΦΗ                    |
|                               | Lines (Lendury) La diard (creat)       |
| Προσθήκη Αλιευμάτων           |                                        |
| Προσθήκη                      |                                        |
|                               |                                        |
| XUNDPIKT                      | CHARLEN I                              |

Ο χρήστης επιλέγει αρχικά τον τύπο εσωτερικού ύδατος για το οποίο καταχωρεί τα στοιχεία του απογραφικού δελτίου. Αναλόγως του τύπου εσωτερικού ύδατος ο χρήστης επιλέγει από λίστα με λίμνες και ποτάμια ή από λίστα με λιμνοθάλασσες.

Στη συνέχεια καταγράφονται τα στοιχεία για τον αριθμό επαγγελματιών αλιέων, το προσωπικό (μόνο για τις λιμνοθάλασσες) και τα στοιχεία (ΑΜΑΣ και Όνομα) για τα σκάφη τα οποία δραστηριοποιούνται στην επιλεγμένη λίμνη, ποτάμι ή λιμνοθάλασσα.

Στη συνέχεια, πατώντας το κουμπί «Προσθήκη» στην ενότητα προσθήκης αλιευμάτων προβάλλεται η φόρμα καταχώρησης των στοιχείων για την παραγωγή των αλιευμάτων για τη λίμνη, ποτάμι ή λιμνοθάλασσα.

| Στοιχεία Παρα                                       | γωγής                            |   |               |
|-----------------------------------------------------|----------------------------------|---|---------------|
| Είδος<br>Επιστημονική Ονορασία<br>Εμπορική Ονομασία | SBG<br>Sparus aurata<br>Tomologi |   |               |
| Ποιότητα                                            | A                                | • |               |
| Εξωτερικό                                           |                                  |   | Εσωτερικό     |
| Táva 100                                            |                                  |   | Χονδρική      |
| isio (6/kg): 10                                     |                                  |   | Tóva 10       |
|                                                     |                                  |   | AFR (Ekg) 8   |
|                                                     |                                  |   | Λιανική       |
|                                                     |                                  |   | Toyo 5        |
|                                                     |                                  |   | A(o (@kg): 15 |

Ο χρήστης έχει τη δυνατότητα να εισάγει τα στοιχεία για πολλαπλά αλιεύματα για κάθε λίμνη, ποτάμι ή λιμνοθάλασσα.

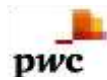

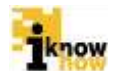

| Προσθήκη Αλιευμάτων                             |          |             |               |       |         |       |         |       |        |             |          |
|-------------------------------------------------|----------|-------------|---------------|-------|---------|-------|---------|-------|--------|-------------|----------|
| Προσθήκη                                        |          |             |               |       |         |       |         |       |        |             |          |
| ΕΙΔΟΣ                                           | ΠΟΙΟΤΗΤΑ | ΣΥΝ<br>ΠΩΛΗ | ΙΟΛΟ<br>ΙΣΕΩΝ | E≣ΩT  | EPIKO   |       | ΕΣΩΤΕ   | ΕΡΙΚΟ |        | ΕΠΕΞΕΡΓΑΣΙΑ | ΔΙΑΓΡΑΦΗ |
|                                                 |          |             |               |       |         | XON   | ∆рікн   | AIA   | іікн   |             |          |
|                                                 |          | TONOI       | €             | TONOI | €/kg    | TONOI | €/kg    | TONOI | €/kg   |             |          |
| SBG Sparus aurata - Τσιπούρα                    | A        | 61.0        | 63000.0       | 50.0  | 50000.0 | 10.0  | 10000.0 | 1.0   | 3000.0 | Επεξεργασία | (X)      |
| TGS Melicertus kerathurus - Γαρίδα ή<br>γάμπαρη | A        | 16.0        | 17000.0       | 10.0  | 9000.0  | 5.0   | 5000.0  | 1.0   | 3000.0 | Επεξεργασία | (X)      |
|                                                 |          |             |               |       |         |       |         |       |        |             |          |

Πατώντας το κουμπί «Αποθήκευση» αποθηκεύονται τα καταχωρημένα στοιχεία για τη λίμνη, ποτάμι ή λιμνοθάλασσα.

| proyeinth Augeothelectric similary raise P | munin          |                                                       |              |         |
|--------------------------------------------|----------------|-------------------------------------------------------|--------------|---------|
| Ταραγωγή Λιμνοθαλ                          | ασσών/Λιμνών   | νώματοΠ/                                              |              |         |
| ting Avientitie 2014                       |                |                                                       |              |         |
| ripodésen                                  |                |                                                       |              |         |
| NAN TOTOL NANCHO                           | EDINO AR ENAIT | THAT IS A NEW ANE ANE ANE ANE ANE ANE ANE ANE ANE ANE | EDUREDY ADA  | MATTAON |
| Ploate lateroperativ a                     | E 1            | 11                                                    | TT (pandola) | 11      |
|                                            |                |                                                       |              |         |

Με το πάτημα του κουμπιού «Αποθήκευση» ολοκληρώνεται η διαδικασία καταχώρησης του απογραφικού δελτίου εσωτερικών υδάτων.

#### 1.4.2. Αναφορά Απογραφικού Δελτίου Εσωτερικών Υδάτων

Ο χρήστης με ρόλο χρήστη Περιφερειακής Ενότητας Αλιείας ή χρήστης της Γενικής Διεύθυνσης Αλιείας πλοηγείται στη σελίδα εισόδου της εφαρμογής. Για την είσοδο στην εφαρμογή απαιτείται το Όνομα Χρήστη και ο αντίστοιχος κωδικός πρόσβασης του χρήστη.

|                     | ΟΣΠΑ   |                                                 |                                                     |                                                     |
|---------------------|--------|-------------------------------------------------|-----------------------------------------------------|-----------------------------------------------------|
| E                   | ίσοδος |                                                 |                                                     |                                                     |
| Antipologicaminatio | +241   | _                                               |                                                     |                                                     |
| Ξίσοδος             |        |                                                 |                                                     |                                                     |
| -                   |        |                                                 |                                                     |                                                     |
| + Arran aver        |        | intensia: Proportiniae<br>Astronomica procedura | response preparations<br>les surmaries preparations | regulación (regulación)<br>Ng unrupola (regulación) |

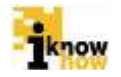

Μετά την πρόσβαση στην εφαρμογή ο χρήστης πατάει στο σύνδεσμο 'Ηλεκτρονικές Αιτήσεις' για να μεταβεί στην αντίστοιχη σελίδα.

| Ηλεκτρονικές Αιτήσεις                                                                                                    |  |  |  |
|----------------------------------------------------------------------------------------------------|--|--|--|
| Απογραφικά Δελτία<br>- Αποσαφεί Δείτε θατατιτητα<br>- Αποσαφεί Δείτε θατατιτηταγία<br>- Αποφοφεί δείτε Πατατιτήτα                                                                                                    |  |  |  |
| Αναζήτηση Αίτησης                                                                                                    |  |  |  |
| Αναφορές Δελτίων<br>• Ασφοράς Δεταγότηται<br>• Ασφοράτηται Βαταγότηται<br>• Ασφοράτηται Βαταγότηται<br>• Ασφοράτηται Βαταγότηται<br>• Ασφοράτηται Βαταγότηται Βαταγότηται<br>• Ασφοράτηται Βαταγότηται Βαταγότητα Βαταγότητα Βαταγότητα Βαταγότητα Βαταγότητα Βαταγότητα Βαταγότητα Βαταγότητα Βαταγότητα Βαταγότητα Βαταγότη Βαταγότη Βαταγότη Βαταγότητα Βαταγότη Βαταγότη Βαταγότη Βαταγότη Βαταγότη Βαταγότη Βαταγότη Βαταγότη Βαταγότη Βαταγότη Βαταγότη Βαταγότη Βαταγότη Βαταγότη Βαταγότη Βαταγότη Βαταγότη Βαταγότη |  |  |  |

Από αυτή τη σελίδα επιλέγεται το «Αναφορά Δελτίου Εσωτερικών Υδάτων».

Ορίζεται το εύρος ημερομηνιών για το οποίο θα πραγματοποιηθεί η αναζήτηση του απογραφικού δελτίου. Ορίζονται το «Από» και το «Έως» και πραγματοποιείται αναζήτηση βάσει του χρόνου που καταχωρήθηκε το απογραφικό δελτίο.

|          |        | 4 A - 1 - 1   |         |          |                        | VEGE   |  |  |  |  |
|----------|--------|---------------|---------|----------|------------------------|--------|--|--|--|--|
| ιvα      | φορ    | α Δελτι       | ων      | Εαω.     | Γερικων                | roatwy |  |  |  |  |
| ta-quint | 15180  | 24            |         |          |                        |        |  |  |  |  |
| 40       | 03/03/ | 2915 12:00:00 | 100     |          |                        |        |  |  |  |  |
| ÚÇ.      | 12/021 | 2015 12:00.00 | 100     |          |                        |        |  |  |  |  |
| Aut000   | um _   |               |         |          |                        |        |  |  |  |  |
| TOL AN   | INGORA | HMMA ARREST   | IT JAIT | ICR#CPOA | <b>INCOMERCIPATION</b> |        |  |  |  |  |
| 2014     |        | 11000018      | N       | 10458    | a.                     |        |  |  |  |  |
|          |        |               |         |          | 1                      |        |  |  |  |  |
|          |        |               |         |          |                        |        |  |  |  |  |
| Asspo    | d11    |               |         |          |                        |        |  |  |  |  |
|          |        |               |         |          |                        |        |  |  |  |  |

Πατώντας τον μεγεθυντικό φακό δίπλα στην εγγραφή που ενδιαφέρει τον χρήστη προβάλλεται η φόρμα με τα εσωτερικά ύδατα τα οποία έχει καταγράψει ο χρήστης στο εν λόγω απογραφικό δελτίο.

| ΕΤΗΣΙΟ Δ | ΕΛΤΙΟ ΕΣΩΤΕ | ΡΙΚΟΝ ΥΔΑΤΩΝ Ε | TOYE 2014    |
|----------|-------------|----------------|--------------|
| ONOMA    | ПЕРІФЕРЕІА  | TYROE          | проєпшкопнан |
| АЛУКН    | РОДОПНЕ     | /IWNOGA/ATIA   | 9            |
|          |             |                |              |
| Κλείσι   | μο          |                |              |
|          |             |                |              |
|          |             |                |              |
|          |             |                |              |
|          |             |                |              |
|          |             |                |              |
|          |             |                |              |
|          |             |                |              |
|          |             |                |              |
|          |             |                |              |
|          |             |                |              |
|          |             |                |              |
|          |             |                |              |
|          |             |                |              |
|          |             |                |              |
|          |             |                |              |

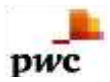

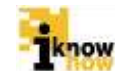

Πατώντας τον μεγεθυντικό φακό δίπλα στη λίμνη, ποτάμι ή λιμνοθάλασσα που ενδιαφέρει τον χρήστη προβάλλεται η φόρμα με τα στοιχεία τα οποία έχει καταγράψει ο χρήστης για την συγκεκριμένη λίμνη, ποτάμι ή λιμνοθάλασσα.

| ύνομα Εσωτερικού Ύδατο                                                                           | C                        |              |                    |       | Пр                | οσω                                                                                                    | πικό   |        |             |
|--------------------------------------------------------------------------------------------------|--------------------------|--------------|--------------------|-------|-------------------|----------------------------------------------------------------------------------------------------|--------|--------|-------------|
|                                                                                                  |                          |              |                    |       | 193               |                                                                                                    |        |        |             |
| Οναμα: ΑΛΥΚΗ                                                                                     |                          |              |                    |       | 345               | MC 4                                                                                                    | -      |        |             |
|                                                                                                  |                          |              |                    |       | Dave              | *sc 2                                                                                                    | Ť.     |        |             |
|                                                                                                  |                          |              |                    |       | -                 | ÷                                                                                                    |        |        |             |
| Αρ. Επαγγελματιών Αλιεώ                                                                          | v                        |              |                    |       | ZK                | αφη                                                                                                    |        |        |             |
| hydeec 3                                                                                         |                          |              |                    |       |                   | AMAI                                                                                                    |        | 08     | OMA         |
|                                                                                                  |                          |              |                    |       | 321               | 764                                                                                                    |        | Ανεμος | 0.000.00    |
| Cusakeç 1                                                                                        |                          |              |                    |       | . Die             |                                                                                                    |        |        | La Lucional |
| BAOI                                                                                             | ROIOTHTA                 | TANOVO       | IGANEEDN           | EBOT  | ЕРІКО             |                                                                                                    | ELOT   | ЕРІКО  |             |
|                                                                                                  |                          |              |                    |       |                   | XON                                                                                                    | дрікн  | MAN    | IKH         |
|                                                                                                  |                          | TONOL        |                    | TONOL | eng               | TONOI                                                                                                    | eng    | TONOI  | EK0         |
|                                                                                                  |                          | 51/202210    | Frankling -        |       |                   | and the second second second second second second second second second second second second second second second |        | 1.7    | 3000 0      |
| (58G) Sperus aurata - Tomolipo                                                                   | A                        | 61.0         | 63000.0            | 50.0  | 50000.0           | 10.0                                                                                                    | 2005.5 | 1.0    | 3005.0      |
| (585) Sperus aurats - Tomolog<br>(TGS) Melcentus Ferathurus - Γορίδο ή χάμπορη                   | A<br>A                   | 61.0<br>16.0 | 63000.0<br>17000.0 | 10.0  | 90000.0<br>9000.0 | 10.0                                                                                                    | 5000.0 | 10     | 3000.0      |
| (585) Sperus aurats - Tomologo<br>(TGS) Melicertus Ferathurus - Γαρίδα ή χάμπορη                 | A<br>A                   | 61.0<br>16.0 | 63000.0            | 10.0  | 90000.0           | 10.0                                                                                                    | 5000.0 | 15     | 3000.0      |
| (SBS) Sperus eurate - Tomolipo<br>(TGS) Melcantus Herathurus - Popilio (; ydymsyn<br>KAzilotupo  | A<br>A                   | 61.0         | 63000.0<br>17000.0 | 10.0  | 90000.0           | 10.0                                                                                                    | 5000.0 | 1.0    | 3000.0      |
| (585) Sperus aurats - Tomolyo<br>(TGS) Melcartus Herathurus - Γαρίδα ή ແດ່ຫຼາກນຸກ<br>Κλείσιμα    | A<br>A                   | 61.0<br>16.0 | 63000-0<br>17000-0 | 10.0  | 90000             | 5.0                                                                                                    | 5000.0 | 10     | 3000.0      |
| (585) Sperus eurats - Tomologo<br>(TGS) Melicentus Herathurus - Γαρίδα ή ແດ່ຫຼາກນຸດ<br>Κλείστιμα | A<br>A<br>(1999) (1. 199 | 61.0         | 63000.0            | 10.0  | 50000.0           | 10.0                                                                                                    | 5000.0 | 10     | 3000.0      |

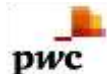

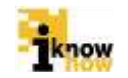

Το παρόν παραδοτέο υποβάλλεται από την ένωση εταιριών ("η Ένωση" ή "ο Ανάδοχος") PricewaterhouseCoopers Business Solutions A.E. ("PwC") και iknowhow Πληροφορική Α.Ε. ("IKH") στα πλαίσια της από 24/04/2013 (υπ. αριθμ. 1113) σύμβασης μεταξύ της Ένωσης με την Κοινωνία της Πληροφορίας Α.Ε. (ο "Πελάτης"), αναφορικά με το έργο Ολοκληρωμένο Σύστημα Παρακολούθησης και Καταγραφής των Αλιευτικών Δραστηριοτήτων (το "Έργο"). Το παρόν έχει εκδοθεί από την Ένωση για αποκλειστική χρήση και όφελος του Πελάτη / Τελικού Δικαιούχου και μόνο μέσα στα πλαίσια του εν λόγω Έργου.

Η Ένωση δεν έχει προβεί σε κανενός είδους ελεγκτικό, λογιστικό, φορολογικό, οικονομικό και νομικό έλεγχο των πρωτογενών στοιχείων που έχουν τεθεί στη διάθεση της από τον Πελάτη. Όλα τα πρωτογενή στοιχεία και οι πρωτογενείς πληροφορίες που έχουν δοθεί από τον Πελάτη στην Ένωση έχουν χρησιμοποιηθεί «ως έχουν», η δε απόδειξη της εγκυρότητας τους βαρύνει τον Πελάτη. Η Ένωση ουδεμία ευθύνη φέρει για πράξεις ή παραλείψεις των οργάνων διοίκησης, υπαλλήλων και συνεργατών του Πελάτη, καθώς και για την επεξεργασία στοιχείων που ουδέποτε της υπεβλήθησαν ή της υπεβλήθησαν λανθασμένα ή εκπρόθεσμα.

Δεν θα πρέπει να βασιστείτε στις πληροφορίες που περιλαμβάνονται στο παρόν έγγραφο χωρίς να λάβετε προηγουμένως ειδική επαγγελματική συμβουλή. Δεν παρέχεται οποιαδήποτε εγγύηση (ρητά ή σιωπηρά) αναφορικά με την ακρίβεια ή πληρότητα των πληροφοριών που περιλαμβάνονται στο παρόν έγγραφο και, στο βαθμό που επιτρέπεται από το νόμο, η Ένωση, τα στελέχη, οι υπάλληλοι και οι αντιπρόσωποι της δεν αποδέχονται οποιαδήποτε ευθύνη και δεν αναλαμβάνουν οποιαδήποτε υποχρέωση για οποιαδήποτε πράξη ή παράλειψη δική σας ή τρίτου ή για οποιαδήποτε απόφαση ληφθεί με βάση τις πληροφορίες που περιλαμβάνονται στην παρούσα. Η Ένωση δεν φέρει ευθύνη από τη χρήση του παρόντος για λόγους ελεγκτικούς, λογιστικούς, φορολογικούς, οικονομικούς, νομικούς, κτλ από τρίτους. Οι τελικές αποφάσεις του έργου λαμβάνονται πάντοτε από τη Διοίκηση του Πελάτη. Η Ένωση δε λαμβάνει αποφάσεις για θέματα που εμπίπτουν στην αρμοδιότητα του Πελάτη.

© 2015 PricewaterhouseCoopers Business Solutions A.E. και iknowhow Πληροφορική Α.Ε. Με επιφύλαξη όλων των νομίμων δικαιωμάτων.

Η επωνυμία 'PwC' αναφέρεται στην εταιρεία μέλος του δικτύου στην Ελλάδα, και σε μερικές περιπτώσεις μπορεί να αναφέρεται στο δίκτυο των εταιρειών μελών της PwC. Κάθε εταιρεία μέλος αποτελεί μια ξεχωριστή νομική οντότητα. Για περισσότερες πληροφορίες, παρακαλούμε επισκεφθείτε το www.pwc.com/structure.